| DETROZ Sébastien | Version 1 | 18/10/2016 |
|------------------|-----------|------------|
|                  |           |            |

# Sommaire :

| Introduction                                                                                         | 1    |
|----------------------------------------------------------------------------------------------------|------|
| 1 – Complétez la description de votre domaine pour prendre en compte votre serveur FTP :             | 2    |
| 2 – Décrivez la procédure employée pour effectuer un test complet du domaine DNS :                   | 4    |
| 3 – Votre serveur fonctionne sous Debian, quelle commande utilisez-vous pour installer ProFTP :      | 6    |
| 4 – Paramétrer l'accès anonyme puis faire les tests :                                                | 7    |
| 5 – Configurer le mode passif. En quoi est-il intéressant :                                          | 9    |
| 6 – Installer le serveur SQL MariaDB (préciser les mots de passe) et les modules nécessaires :       | 9    |
| 7 – Créer la base de données usersftp puis les tables nécessaires pour la gestion des utilisateurs : | . 11 |
| 8 – Insérer un jeu de données :                                                                      | . 13 |
| 9 – Faire les tests. Conclure :                                                                      | . 15 |
| 10 – Installer l'interface graphique Adminer :                                                       | . 15 |
| 11 – Ajouter l'utilisateur Jean Bonneau :                                                            | . 18 |
| 12 – Réaliser une sauvegarde de la base usersftp avec ses données :                                  | . 20 |

# Introduction

<u>Objectif :</u> L'objectif de ce TP est de mettre en place un service FTP et un service DNS sur un domaine local, dont les utilisateurs seront créés via une base de données MariaDB.

<u>Pré-requis :</u> Il faut des connaissances en service FTP, en service DNS et en base de données MariaDB.

Nous disposons de deux machines Debian :

| VM         | Adresse IP    | Nom    |
|------------|---------------|--------|
| Debian FTP | 192.168.1.116 | sebftp |
| Debian DNS | 192.168.1.117 | sebdns |

Le serveur FTP doit utiliser un nom générique sebftp.stseb.local !

<u>Norme :</u> Toutes les commandes issues d'une machine avec un système d'exploitation Debian ou Windows sont écrites *en gras et en italique*.

# <u>1 – Complétez la description de votre domaine pour prendre</u> <u>en compte votre serveur FTP :</u>

Pour compléter la description de notre domaine, nous avons besoin d'installer un service DNS. Nous allons donc mettre à jour nos machines virtuelles avec un *apt update*, puis lancer *apt install bind9* sur une machine pour installer un service DNS.

Ensuite, il faut modifier les fichiers **/etc/resolv.conf** des deux Debian afin d'insérer les informations de notre nouveau DNS :

| ¥domain sio.local         |
|---------------------------|
| ≇search sio.local         |
| #nameserver 192.168.1.49  |
| #nameserver 192.168.1.50  |
| #nameserver 8.8.8.8       |
| #nameserver 81.253.149.6  |
| #nameserver 80.10.246.136 |
| #nameserver 192.168.1.254 |
|                           |
| domain stseb.local        |
| search stseb.local        |
| hameserver 192.168.1.117  |
|                           |
|                           |

Nous allons maintenant transformer notre serveur en un serveur maître pour un domaine que nous allons baptiser *stseb.local*. Nous accédons donc au fichier *nano /etc/bind/named.conf.local* pour commencer la configuration du serveur maître.

Il faut préciser à notre serveur que nous allons créer des fichiers de zones. On déclare notre domaine, puis notre domaine en inversé :

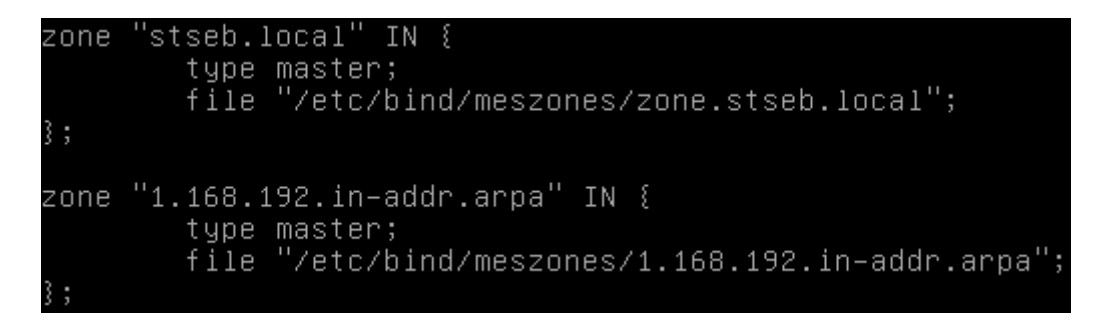

Par défaut, les fichiers de zones sont à placer dans **/var/cache/bind**, c'est pourquoi on peut directement écrire le chemin complet de l'emplacement de nos fichiers de zones, ou modifier le chemin par défaut de **named.conf.options**.

|         |           | Sujet n°5 – Serveur FTP avec base de données |            |
|---------|-----------|----------------------------------------------|------------|
| DETROZS | Sébastien | Version 1                                    | 18/10/2016 |

Dans le répertoire, qu'il faut préalablement créer, **/etc/bind/meszones**, on créer ensuite le fichier **zone.stseb.local** :

| \$TTL 864(                                                                                               | 00                                                                 |                                                                               |                   |   |
|----------------------------------------------------------------------------------------------------|--------------------------------------------------------------------|-------------------------------------------------------------------------------|-------------------|---|
| stseb.loo<br>2<br>2<br>2<br>3<br>3<br>3<br>3<br>3<br>3<br>3<br>3<br>3<br>3<br>3<br>3<br>3<br>3<br>3<br>3 | cal. IN SOA seb<br>2016101801<br>36400<br>21600<br>3600000<br>3600 | dns.stseb.local.<br>; serial<br>; refresh<br>; retry<br>; expire<br>; minimum | root.stseb.local. | ( |
| stseb.loo                                                                                                | cal. IN NS sebd                                                    | ns.                                                                           |                   |   |
| sebdns.si<br>sebftp.si                                                                                   | tseb.local. IN (<br>tseb.local. IN (                               | A 192.168.1.117<br>A 192.168.1.116_                                           |                   |   |

On peut ensuite créer le fichier de zone inversée 1.168.192.in-addr.arpa :

Le serveur DNS est maintenant installé et configuré, il ne reste plus qu'à tester la validité des fichiers de configurations, et son fonctionnement.

# <u>2 – Décrivez la procédure employée pour effectuer un test</u> <u>complet du domaine DNS :</u>

Pour vérifier le fonctionnement du DNS, nous pouvons tout d'abord utiliser la commande *named-checkconf fichierdeconf* qui permet de vérifier la validité du fichier de configuration *named.conf.local* :

root@sebdns:/etc/bind# named–checkconf named.conf.local root@sebdns:/etc/bind# \_

Si la commande ne renvoie rien, le fichier est correct. Avec la commande *named-checkzone domaine fichier*, on peut tester la validité des fichiers de zone :

root@sebdns:/etc/bind/meszones# named-checkzone 1.168.192.in-addr.arpa 1.168.192 .in-addr.arpa zone 1.168.192.in-addr.arpa/IN: loaded serial 2016101802 OK root@sebdns:/etc/bind/meszones# named-checkzone stseb.local zone.stseb.local zone stseb.local/IN: loaded serial 2016101801 OK

Le retour pour le numéro de série du fichier doit être « *OK* ». Ensuite, sur le serveur FTP, qui est client de notre DNS, nous pouvons essayer une série de *ping* :

- Sur la loopback :

root@sebftp:~# ping 127.0.0.1 PING 127.0.0.1 (127.0.0.1) 56(84) bytes of data. 64 bytes from 127.0.0.1: icmp\_seq=1 ttl=64 time=0.043 ms 64 bytes from 127.0.0.1: icmp\_seq=2 ttl=64 time=0.044 ms 64 bytes from 127.0.0.1: icmp\_seq=3 ttl=64 time=0.049 ms

- Sur le serveur DNS :

root@sebftp:~# ping 192.168.1.116 PING 192.168.1.116 (192.168.1.116) 56(84) bytes of data. 64 bytes from 192.168.1.116: icmp\_seq=1 ttl=64 time=0.044 ms 64 bytes from 192.168.1.116: icmp\_seq=2 ttl=64 time=0.049 ms 64 bytes from 192.168.1.116: icmp\_seq=3 ttl=64 time=0.050 ms

Mais le plus significatif et le plus important sera la commande *nslookup*, qui permet de résoudre des noms en adresses IP, et inversement, en utilisant notre DNS. Nous pouvons donc tester une recherche directe ou une recherche inversée sur les deux machines :

|                                          | Sujet n°5 – Serveur FTP avec base de dor                                                                           | inées            |
|------------------------------------------|----------------------------------------------------------------------------------------------------|------------------|
| DETROZ Sébastie                          | en Version 1                                                                                                    | 18/10/2016       |
|                                          | > sebdns<br>Server: 192.168.1.117<br>Address: 192.168.1.117#<br>Name: sebdns.stseb.local<br>Address: 192.168.1.117 | 53               |
| > 192.:<br>Server:<br>Address<br>117.1.: | L68.1.117<br>: 192.168.1.117<br>: 192.168.1.117#53<br>L68.192.in–addr.arpa name = sebd                             | ins.stseb.local. |
|                                          | > sebftp<br>Server: 192.168.1.117<br>Address: 192.168.1.117#<br>Name: sebftp.stseb.local<br>Address: 192.168.1.116 | 53               |
| > 192.1<br>Server:<br>Address<br>116.1.1 | .68.1.116<br>192.168.1.117<br>: 192.168.1.117#53<br>.68.192.in–addr.arpa name = sebf                               | tp.stseb.local.  |

Notre serveur DNS fonctionne donc parfaitement. La commande *dig* permet la même chose que la commande nslookup, mais avec beaucoup plus de détails. En voici un exemple :

#### root@sebftp:~# dig sebdns

| ; <<>> DiG 9.9.5–9+deb8u6–Debian <<>> se<br>;; global options: +cmd<br>;; Got answer:<br>;; –>>HEADER<<– opcode: QUERY, status: M<br>;; flags: qr rd ra ad; QUERY: 1, ANSWER: | ebdns<br>NXDOMAIN,<br>∶ O, AUT⊦ | id: 24575<br>ЮRITY: 1, ADDITIONAL: 1 |
|----------------------------------------------------------------------------------------------------|---------------------------------|--------------------------------------|
| ;; OPT PSEUDOSECTION:<br>; EDNS: version: 0, flags:; udp: 4096<br>;; QUESTION SECTION:<br>;sebdns.                                                                            | IN                              | A                                    |
| ;; AUTHORITY SECTION:<br>. 10800 IN<br>gn-grs.com. 2016101800 1800 900 604800 8                                                                                               | SDA<br>36400                    | a.root–servers.net. nstld.verisi     |
| ;; Query time: 70 msec<br>;; SERVER: 192.168.1.117#53(192.168.1.11<br>;; WHEN: Tue Oct 18 09:58:48 CEST 2016<br>;; MSG SIZE rcvd: 110                                         | 17)                             |                                      |

18/10/2016

# <u>3 – Votre serveur fonctionne sous Debian, quelle commande</u> <u>utilisez-vous pour installer ProFTP :</u>

Nous utilisons la commande *apt install proftpd* pour installer le service FTP ProFTPD:

#### root@sebftp:~# apt-get install proftpd

Nous devons le paramétrer en mode « standalone » (soit « Indépendamment ») lors de l'installation :

| Du | til de configuration des paquets                                                                                                    |
|----|----------------------------------------------------------------------------------------------------|
|    | ProFTPD configuration<br>ProFTPD peut être lancé soit en tant que service depuis inetd, soit<br>comme un serveur indépendant. Chaque méthode a ses avantages. Pour<br>quelques connexions par jour, il est suggéré de lancer ProFTPD depuis<br>inetd afin de préserver les ressources du système. |
|    | Au contraire, avec un trafic plus important, il est recommandé<br>d'exécuter ProFTPD indépendamment pour éviter de démarrer un nouveau<br>processus pour chaque connexion entrante.                                                                                                    |
|    | Lancement de proftpd :                                                                                                    |
|    | Depuis inetd<br><mark>Indépendamment</mark>                                                                                                    |
|    | <ok></ok>                                                                                                    |
|    |                                                                                                    |

Un systemctl status proftpd permet d'attester de la bonne installation du service :

root@sebftp:~# systemctl status proftpd
• proftpd.service - LSB: Starts ProFTPD daemon
Loaded: loaded (/etc/init.d/proftpd)
Active: active (running) since mar. 2016-10-18 11:30:25 CEST; 34min ago
Process: 20240 ExecStop=/etc/init.d/proftpd stop (code=exited, status=0/SUCCES
S)
Process: 20248 ExecStart=/etc/init.d/proftpd start (code=exited, status=0/SUCC
ESS)
CGroup: /system.slice/proftpd.service
20255 proftpd: (accepting connections)
oct. 18 11:30:25 sebftp proftpd[20248]: Starting ftp server: proftpd.
oct. 18 11:30:25 sebftp systemd[1]: Started LSB: Starts ProFTPD daemon.

18/10/2016

# <u>4 – Paramétrer l'accès anonyme puis faire les tests :</u>

Pour autoriser les anonymes à se connecter, nous devons utiliser la section **anonymous** pour que les clients puissent se connecter sans authentification. Nous allons donc modifier le fichier **/etc/proftpd/proftpd.conf**. Il n'y a que quelques lignes à dé-commenter, car une section **anonymous** existe déjà :

| GNU nano 2.2.6                                       | Fichier : proftpd.conf                          |
|------------------------------------------------------|-------------------------------------------------|
|                                                      |                                                 |
|                                                      |                                                 |
| <anonymous ~ftp=""></anonymous>                      |                                                 |
| User                                                 | ftp                                             |
| Group                                                | nogroup                                         |
| # We want clients to be                              | able to login with "anonymous" as well as "ftp" |
| UserAlias                                            | anonymous ftp                                   |
| # # Cosmetic changes, all                            | files belongs to ftp user                       |
| DirFakeUser on ftp                                   |                                                 |
| DirFakeGroup on ftp                                  |                                                 |
|                                                      |                                                 |
| RequireValidShell                                    | off                                             |
| *                                                    |                                                 |
| # # Limit the maximum numb                           | er of anonymous logins                          |
| MaxClients                                           | 10                                              |
|                                                      |                                                 |
| # # We want 'welcome.msg'                            | displayed at login, and '.message' displayed    |
| # # in each newly chdired                            | directory.                                      |
| DisplayLogin                                         | welcome.msg                                     |
| DisplayChdir .mes                                    | sage                                            |
|                                                      |                                                 |
| # # Limit WRITE everywhere                           | in the anonymous chroot                         |
| <directory *=""></directory>                         |                                                 |
| <limit write=""></limit>                             |                                                 |
| DenyAll                                              |                                                 |
|                                                      |                                                 |
|                                                      |                                                 |
| #                                                    |                                                 |
| # # Uncomment this if you'                           | re brave.                                       |
| # # <directory incoming=""></directory>              |                                                 |
| #    #    # Umask 022 is a goo                       | d standard umask to prevent new files and dirs  |
| # # # (second parm) from                             | being group and world writable.                 |
| # # Umask                                            | 022 022                                         |
| # # <limit read<="" td=""><td>WRITE&gt;</td></limit> | WRITE>                                          |
| # # DenyAll                                          |                                                 |
| # #                                                  |                                                 |
| # # <limit stor<="" td=""><td>&gt;</td></limit>      | >                                               |
| # # AllowAll                                         |                                                 |
| # #                                                  |                                                 |
| <pre># # </pre>                                      |                                                 |
| #                                                    |                                                 |
|                                                      |                                                 |
|                                                      |                                                 |
| # Include other custom confi                         | guration files                                  |
| Include /etc/proftpd/conf.d/                         |                                                 |

Une fois le fichier de configuration modifié, nous relançons le serveur avec un *systemctl restart proftpd.* Nous essayons ensuit de nous connecter en anonyme :

|                  | Sujet n°5 – Serveur FTP avec base de données |            |
|------------------|----------------------------------------------|------------|
|                  |                                              |            |
| DETROZ Sébastien | Version 1                                    | 18/10/2016 |

| Sy Login - WinSCP     |                                            |
|-----------------------|--------------------------------------------|
| 💕 Nouveau Site        | Session                                    |
|                       | Protocole de <u>fi</u> chier Chiffrement : |
|                       | FTP   Pas de cryptage                      |
|                       | Nom d'hôte Numéro de port                  |
|                       | 192.168.1.116 21 💌                         |
|                       | Nom d'utilisateur Mot de passe             |
|                       | anonymous                                  |
|                       | Connexion anonyme                          |
|                       | Sauver 💌                                   |
|                       |                                            |
|                       |                                            |
|                       |                                            |
|                       |                                            |
| Outils   Gestionnaire | Connexion V Fermer Aide                    |

#### Et cela fonctionne :

| 🎦 Documents - anonymous                                                                                                    | s@192.168.1                          | 116 - WinSCP                                                                                                    |                                                                                                    |          |                           |            | <b>N</b>             | l          | - 🗆 X        |
|----------------------------------------------------------------------------------------------------|--------------------------------------|----------------------------------------------------------------------------------------------------|----------------------------------------------------------------------------------------------------|----------|---------------------------|------------|----------------------|------------|--------------|
| Local Marquer Fichiers                                                                                                    | Commande                             | s Session Options [                                                                                                    | Distant Aide                                                                                                    |          |                           |            |                      |            |              |
| 🖶 🚼 🚔 Synchroniser                                                                                                    | <b>F</b>                             | 🛯 🚳 🔛 😭 File                                                                                                    | <ul> <li>Réglages de transfer</li> </ul>                                                                                                    | t Défaut | - 🥩 -                     |            |                      |            |              |
| 📮 anonymous@192.168.1                                                                                                    | .116 💣 No                            | ouvelle session                                                                                                    |                                                                                                    |          |                           |            |                      |            |              |
| Mes documents •                                                                                                    | · 🔗 🔽 🛛                              | ← - → -   🔁 🔽                                                                                                    | n 2 %                                                                                                    |          | 🔢 / <racine> 🔹 📑</racine> | 7          |                      | Rechercher | des fichiers |
| Envoyer                                                                                                    | er 🗙 🚜 🛛                             | Propriétés                                                                                                    | +                                                                                                    |          | Télécharger 🞲 🕅           | Editer 🗶 🖂 | A 🕞 Propriétés 📑 🕞   |            |              |
| C:\Users\sdetroz\Document                                                                                                    | s                                    |                                                                                                    |                                                                                                    |          |                           |            |                      | 🗆 🗆 🗠      |              |
| Nom                                                                                                    | Taille                               | Туре                                                                                                    | Date de modification                                                                                                    |          | Nom                       | Taille     | Date de modification | Droits     | Proprié      |
| Modèles Office perso     Sauvegarde de ma clé     Sauvegarde de ma clé     Sauvegarde de ma clé     Sauvegarde de ma clé     Sauvegarde de ma clé     Sauvegarde de ma clé     Sauvegarde de ma clé     Suuvegarde de ma clé     Suuvegarde de ma clé     distain studio 2008     Visual Studio 2013     G centOS-7-x86_64-DV     G debian-8.5.0-amd64     debian-8.5.0-amd64 | 4 228 09<br>645 120 КВ<br>252 928 КВ | Répertoire parent<br>Dossier de fichiers<br>Dossier de fichiers<br>Dossier de fichiers<br>Dossier de fichiers<br>Dossier de fichiers<br>Dossier de fichiers<br>Dossier de fichiers<br>Dossier de fichiers<br>Dossier de fichiers<br>Fichier ISO<br>Fichier ISO<br>Fichier ISO | 29/09/2016 09:46:57<br>05/09/2016 10:00:53<br>09/05/2016 12:49:17<br>10/03/2016 16:24:31<br>15/09/2016 11:49:29<br>18/05/2016 15:52:42<br>25/11/2015 15:33:43<br>26/09/2016 08:23:53<br>07/09/2015 09:44:32<br>30/11/2015 17:20:47<br>08/01/2016 11:25:41<br>02/09/2016 10:05:49<br>18/06/2016 01:52:07 |          | €<br>Welcome.msg          | 1 KB       | 19/05/2015 13:11:31  | rw-rr      | 0            |
| 0 B de 5 006 MB dans 0 de 13                                                                                                    |                                      |                                                                                                    | 6 cach                                                                                                    | nés      | 0 B de 170 B dans 0 de 1  |            |                      |            |              |
|                                                                                                    |                                      |                                                                                                    |                                                                                                    |          |                           |            |                      | FTP 🖣      | 0:00:33      |

18/10/2016

### <u>5 – Configurer le mode passif. En quoi est-il intéressant :</u>

Nous allons ensuite paramétrer le mode passif, afin que le serveur FTP fournisse lui-même le numéro de port à utiliser aux clients. Sans cela, l'utilisateur serait bloqué par les pare-feu. Nous modifions donc la ligne suivante dans le fichier de configuration */etc/proftpd/proftpd.conf* :

| DaggiveDorts | 63000 | 65000 |
|--------------|-------|-------|
| Passiverorus | 63000 | 00000 |

Il devient alors intéressant d'analyser les trames, et de vérifier que le serveur FTP octroie bien un port aux utilisateurs anonymes, situé entre 63000 et 65000 (ici, 64143) :

| 192.168.1.116 | 192.168.1.58 | FTP | 106 Response: 227 Entering Passive Mode (192,168,1,116,250,143). |
|---------------|--------------|-----|------------------------------------------------------------------|
| 192.168.1.116 | 192.168.1.58 | TCP | 60 64143→49576 [ACK] Seq=352 Ack=2 Win=29312 Len=0               |

# <u>6 – Installer le serveur SQL MariaDB (préciser les mots de</u> passe) et les modules nécessaires :

Nous avons besoin d'installer les trois programmes suivants : le serveur de base de données *MariaDB*, le serveur web *Apache 2* et le langage *PHP 5*. Nous pouvons les télécharger et les installer l'un après l'autre avec les commandes : *apt install mariadb-server apache2 php5* 

Lors de l'installation de *MariaDB*, il faut définir le mot de passe de l'utilisateur *root*, ici nous utiliserons « *root* » :

| Configuration de mariadb-server-10.0<br>Il est très fortement recommandé d'établir un mot de passe pour le<br>compte d'administration de MariaDB (« root »). |
|----------------------------------------------------------------------------------------------------|
| Si ce champ est laissé vide, le mot de passe ne sera pas changé.                                                                                             |
| Nouveau mot de passe du superutilisateur de MariaDB :                                                                                                    |
|                                                                                                    |
| <0k>                                                                                                    |
|                                                                                                    |
|                                                                                                    |
|                                                                                                    |

Lorsque les installations sont terminées, pour vérifier si tout fonctionne correctement, nous pouvons faire les commandes *systemctl status nomduservice*, par exemple :

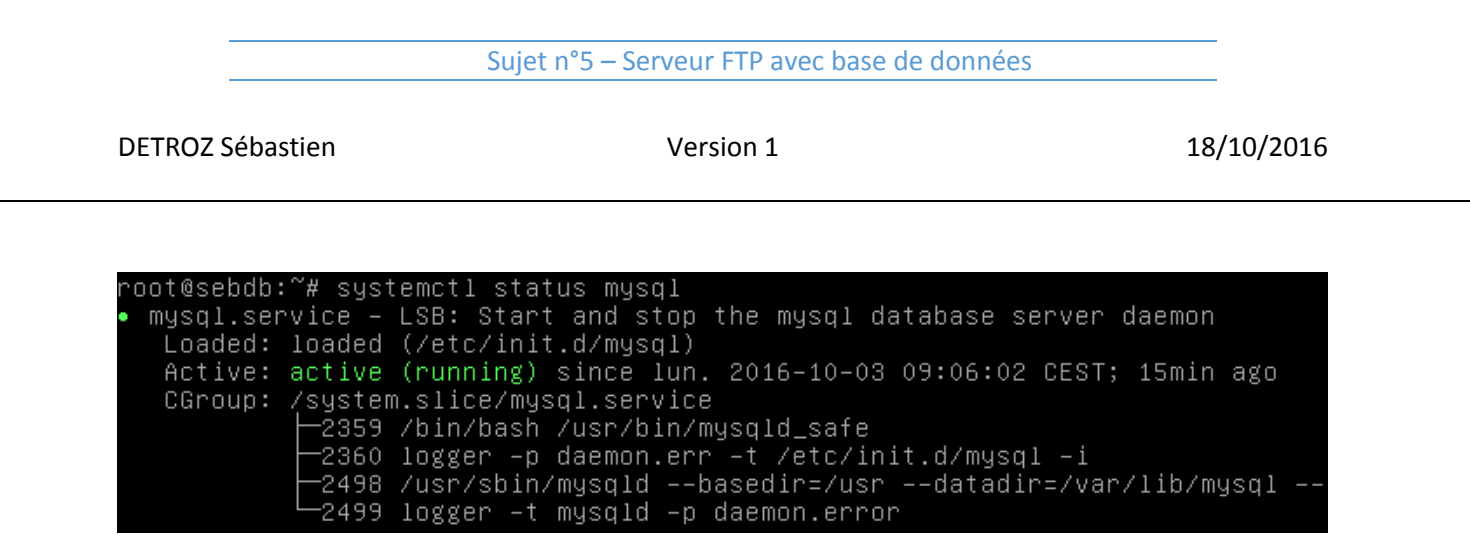

/!\ ATTENTION : MariaDB est installé sous le nom de MySQL.

Nous pouvons également accéder aux différents services via un navigateur, pour Apache 2 :

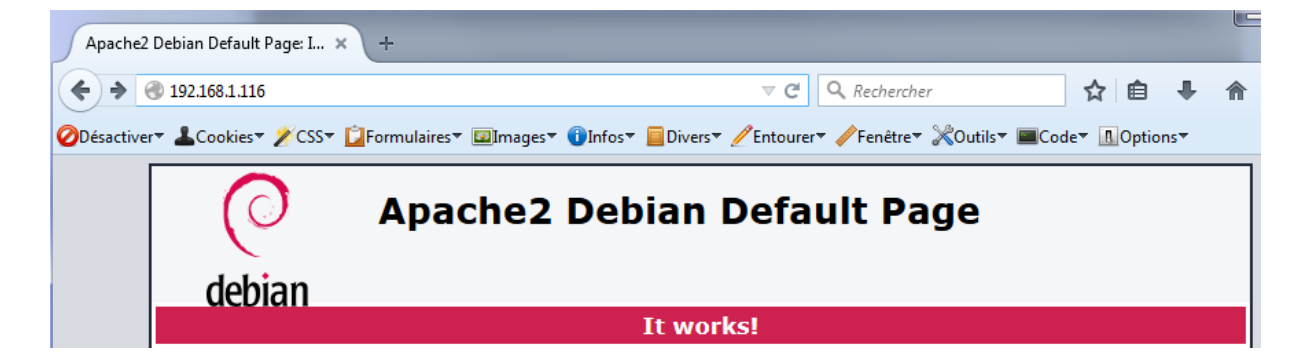

Ainsi qu'après la création d'une page *info.php* contenant la variable *phpinfo()* :

| phpinfo() × +                                    |                                                                                    |                |
|--------------------------------------------------|------------------------------------------------------------------------------------|----------------|
|                                                  | ⊽ C Q Rechercher 🔂 自                                                               | <b>↓ ☆ 9</b> = |
| 🖉 Désactiver 🗕 Cookies 🗸 🎢 CSS 🕇 🗋 Formulaires 🖉 | ]Images 🛯 🗊 Infos 🗧 📃 Divers 🏾 🧷 Entourer 🖉 Fenêtre > 💥 Outils > 🔳 Code > 🔝 Option | ns 🕶 🖌 🖌 🧳     |
| PHP Version 5.6.24-0+deb8u1                      |                                                                                    | php            |
| System                                           | Linux sebdb 3.16.0-4-amd64 #1 SMP Debian 3.16.36-1+deb8u1 (2016-09-03) x86_64      |                |

/!\ ATTENTION : Pour que ProFTP fonctionne avec MariaDB, il faut aussi installer le paquet *proftpd-mod-mysql*.

18/10/2016

# 7 – Créer la base de données usersftp puis les tables nécessaires pour la gestion des utilisateurs :

Pour créer la base de données *usersftp*, nous nous connectons à notre service *MariaDB* avec la commande : *mysql –u root –p* (u pour user, p pour password) Nous avons ensuite accès à MariaDB :

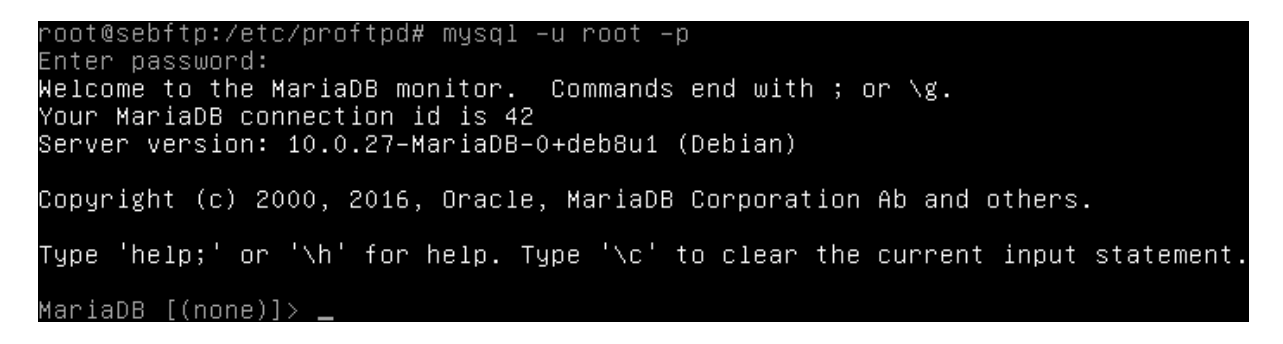

Un show databases ; permet de voir les bases initialement présentent :

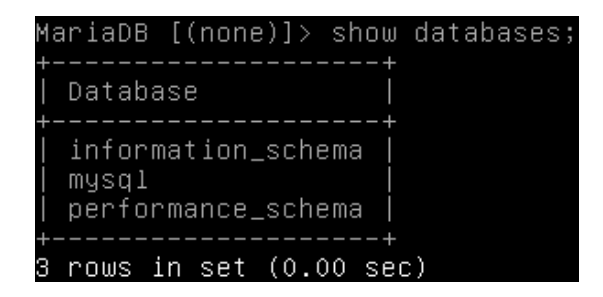

Nous créons ensuite la base *usersftp* avec la commande : *create database usersftp ;* Un *show databases ;* peut attester de sa création :

| MariaDB           | [(none)]>  | > show  | databases; |
|-------------------|------------|---------|------------|
| +<br>  Databa     | ase        | +       |            |
| +<br>  inforn     | nation_scł | nema    |            |
| mysql<br>  perfor | mance_sch  | nema    |            |
| userst<br>+       | tp<br>     | <br>+   |            |
| 4 rows i          | in set (0. | .00 seo | c)         |

Nous donnons maintenant des droits en sélection, insertion, mises à jour, et suppression à l'utilisateur *usersftp* sur la base *usersftp*, car nous en aurons besoin plus tard pour insérer des données autrement qu'en *root* :

grant select, insert, update, delete on usersftp.\* to 'usersftp'@'localhost' identified by 'usersftp' ; flush privileges ;

| DETROZ Sébastien | Version 1 | 18/10/2016 |
|------------------|-----------|------------|
|------------------|-----------|------------|

quit ;

```
MariaDB [(none)]> grant select, insert, update, delete on usersftp.* to 'usersft
p'@'localhost' identified by 'usersftp';
Query OK, O rows affected (0.00 sec)
MariaDB [(none)]> flush privileges;
Query OK, O rows affected (0.00 sec)
MariaDB [(none)]> quit;
Bye
```

Nous importons ensuite le fichier de données *proftpd\_mysql.txt*, que nous avons précédemment inséré dans notre Debian via FTP, afin de remplir la base de données *usersftp* :

#### mysql -u root -p usersftp < /root/ proftpd\_mysql.txt</pre>

Nous nous connectons pour vérifier la création de la base, et lister son contenu :

#### mysql –u usersftp –p show databases ;

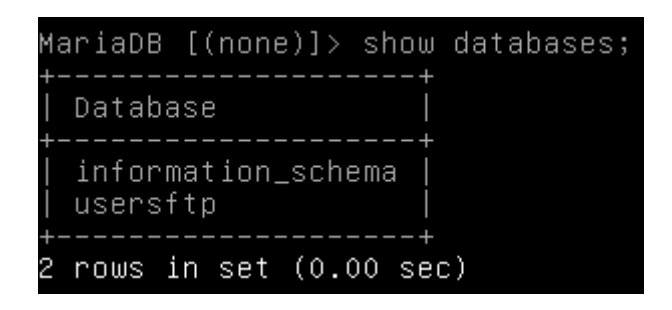

use usersftp ;
show tables ;

| MariaDB [usersftp]> show                                         | tables; |
|------------------------------------------------------------------|---------|
| ++<br>  Tables_in_usersftp  <br>++                               |         |
| ftpgroup<br>  ftpquotalimits  <br>  ftpquotatotal  <br>  ftpuser |         |
| ++<br>4 rows in set (0.00 sec)                                   |         |

18/10/2016

### 8 – Insérer un jeu de données :

Pour insérer un utilisateur, nous devons modifier un certain nombre de choses pour autoriser son authentification sur le serveur FTP. Tout d'abord, dans **/etc/proftpd/modules.conf**, on dé-commente :

LoadModule mod\_sql.c LoadModule mod\_sql\_mysql.c

Puis, dans /etc/proftpd/sql.conf, on dé-commente :

SQLBackendmysqlSQLEnginonSQLAuthenticateonSQLAuthTypes Crypt Plaintext (et on enlève Plaintext)

SQLConnectInfo proftpd@localhost proftpd proftpd

SQLUserInfo ftpuser userid passwd uid gid homedir shell SQLGroupInfo ftpgroup groupname gid members

CreateHome on RequireValidShell off Include /etc/proftpd/sql.conf

Nous passons maintenant à la création du groupe Debian qui accueillera les utilisateurs que nous allons créer dans la base de données :

groupadd –g 5500 ftpgroup useradd –u 5500 –s /bin/false –d /bin/null –g ftpgroup ftpuser apasswd –a ftpuser ftpgroup

```
root@sebftp:/etc/proftpd# groupadd –g 5500 ftpgroup
root@sebftp:/etc/proftpd# useradd –u 5500 –s /bin/false –d /bin/null –g ftpgroup
ftpuser
root@sebftp:/etc/proftpd# gpasswd –a ftpuser ftpgroup
Ajout de l'utilisateur ftpuser au groupe ftpgroup
```

Nous nous connectons à la base avec l'utilisateur **usersftp** afin d'insérer l'utilisateur « **seb** » dans le groupe **ftpgroup** :

mysql –u usersftp –p usersftp insert into ftpgroup values ('ftpgroup',5500,'ftpuser') ; select \* from ftpgroup ;

| DETRO7 Sébastion                                                                          | Version 1                                                                      | 18/10/201            |
|-------------------------------------------------------------------------------------------|--------------------------------------------------------------------------------|----------------------|
| DE INOZ SEBASCIEN                                                                         | VEISIONIT                                                                      | 10/10/201            |
|                                                                                           |                                                                                |                      |
|                                                                                           |                                                                                |                      |
|                                                                                           |                                                                                |                      |
| MariaDB [usersftp]> insert<br>Queru OK 1 row affected                                     | t into ftpgroup values ('ftpgr                                                 | oup',5500,'ftpuser') |
| MariaDB [usersftp]> inser<br>Query OK, 1 row affected (                                   | t into ftpgroup values ('ftpgr<br>(0.00 sec)                                   | oup',5500,'ftpuser') |
| MariaDB [usersftp]> inser<br>Query OK, 1 row affected (<br>MariaDB [usersftp]> select     | t into ftpgroup values ('ftpgr<br>(0.00 sec)<br>t * from ftpgroup;             | oup',5500,'ftpuser') |
| MariaDB [usersftp]> inser<br>Query OK, 1 row affected (<br>MariaDB [usersftp]> select     | t into ftpgroup values ('ftpgr<br>(0.00 sec)<br>t * from ftpgroup;<br>ț        | oup',5500,'ftpuser') |
| MariaDB [usersftp]> inser<br>Query OK, 1 row affected<br>MariaDB [usersftp]> select<br>++ | t into ftpgroup values ('ftpgr<br>(0.00 sec)<br>t * from ftpgroup;<br>+<br>ers | oup',5500,'ftpuser') |

insert into ftpuser values (1,'seb',encrypt('seb'),5500,5500,'/home/seb','/sbin/nologin',",",",");
select \* from ftpuser;

| MariaDB [usersftp]> insert into ftpuser value<br>,'/home/seb','/sbin/nologin','','','','');<br>Query OK, 1 row affected, 4 warnings (0.00 se | s (1,'seb',enc<br>c)        | rypt('seb'),55              | 500,5500 |
|----------------------------------------------------------------------------------------------------|-----------------------------|-----------------------------|----------|
| MariaDB [usersftp]> select * from ftpuser;                                                                                                   | +                           |                             |          |
| id   userid   passwd   uid   gid<br>  accessed   modified                                                                                    | homedir   s<br>LoginAllowed | +<br>hell  <br>             | count    |
| 1   seb   yJr49PvYB2YXk   5500   5500<br>  0000-00-00 00:00:00   0000-00-00 00:00:00                                                         | /home/seb   /               | <br>+<br>sbin∕nologin  <br> | 0        |
| ++++++++                                                                                                    |                             | +                           |          |

L'utilisateur *seb* est donc bien créé.

### <u>9 – Faire les tests. Conclure :</u>

Nous essayons donc de nous connecter avec l'utilisateur **seb** dont le mot de passe est **seb** au serveur FTP :

| San Login - WinSCP    |                                                                                                    |
|-----------------------|----------------------------------------------------------------------------------------------------|
| Nouveau Site          | Session         Protocole de fichier       Chiffrement :         FTP       Pas de cryptage         Nom d'hôte       Numéro de port         192. 168. 1.116       21 🛫         Nom d'utilisateur       Mot de passe         seb       ●●●         © Connexion anonyme |
| Outils   Gestionnaire | Connexion 🔽 Fermer Aide                                                                                                    |

Sur cet exemple, l'authentification ne fonctionne pas, car une ligne doit être manquante dans les fichiers de configuration. Sur les TP réalisés en cours, ce problème a été corrigé seulement après avoir installé *KeepAlived*, qui a rendu l'authentification de notre utilisateur possible, sans modification de la configuration de *ProFTP*. Avec notre configuration actuelle, sans *KeepAlived*, il semble donc impossible, ou très difficile de faire fonctionner l'authentification d'un utilisateur présent dans une base de données.

#### <u>10 – Installer l'interface graphique Adminer :</u>

**Adminer** est une application web offrant une interface graphique pour le système de gestion de base de données **MySQL**, réalisée en **PHP** et distribué sous licence **Apache**. Il se présente comme une alternative légère à **phpMyAdmin** et a pour particularité d'être entièrement contenu dans un seul fichier **PHP**. On peut toutefois ajouter un fichier **CSS**, pour modifier la présentation ; il y en a de nombreux à télécharger gratuitement sur le site.

Nous allons donc installer ce logiciel en le téléchargeant directement sur le site officiel avec un : *wget https://www.adminer.org/static/download/4.2.5/adminer-4.2.5-mysql-en.php* 

|                                                    | Manajar 1                         | 10/10/2010              |
|----------------------------------------------------|-----------------------------------|-------------------------|
| JETROZ SEDASLIEN                                   | version 1                         | 18/10/2016              |
|                                                    |                                   |                         |
|                                                    |                                   |                         |
|                                                    |                                   |                         |
|                                                    |                                   |                         |
| oot@sebftn:/etc/nroftnd#                           | : w⊄et https://www_adminer_or⊄/st | atic/download/4 2 5/adm |
| oot@sebftp:/etc/proftpd#<br>ner_4 2 5_musol_en_nhn | wget https://www.adminer.org/st   | atic/download/4.2.5/adm |

Nous déplaçons ensuite le fichier tout en le renommant dans le répertoire /var/www/html avec un mv adminer-4.2.5-mysql-en.php /var/www/html/adminer.php :

root@sebftp:~# mv adminer–4.2.5–mysql–en.php /var/www/html/adminer.php root@sebftp:~# ls /var/www/html adminer.php \_index.html

Lorsque c'est fait, nous pouvons accéder à http://192.168.1.116/adminer.php sur un navigateur :

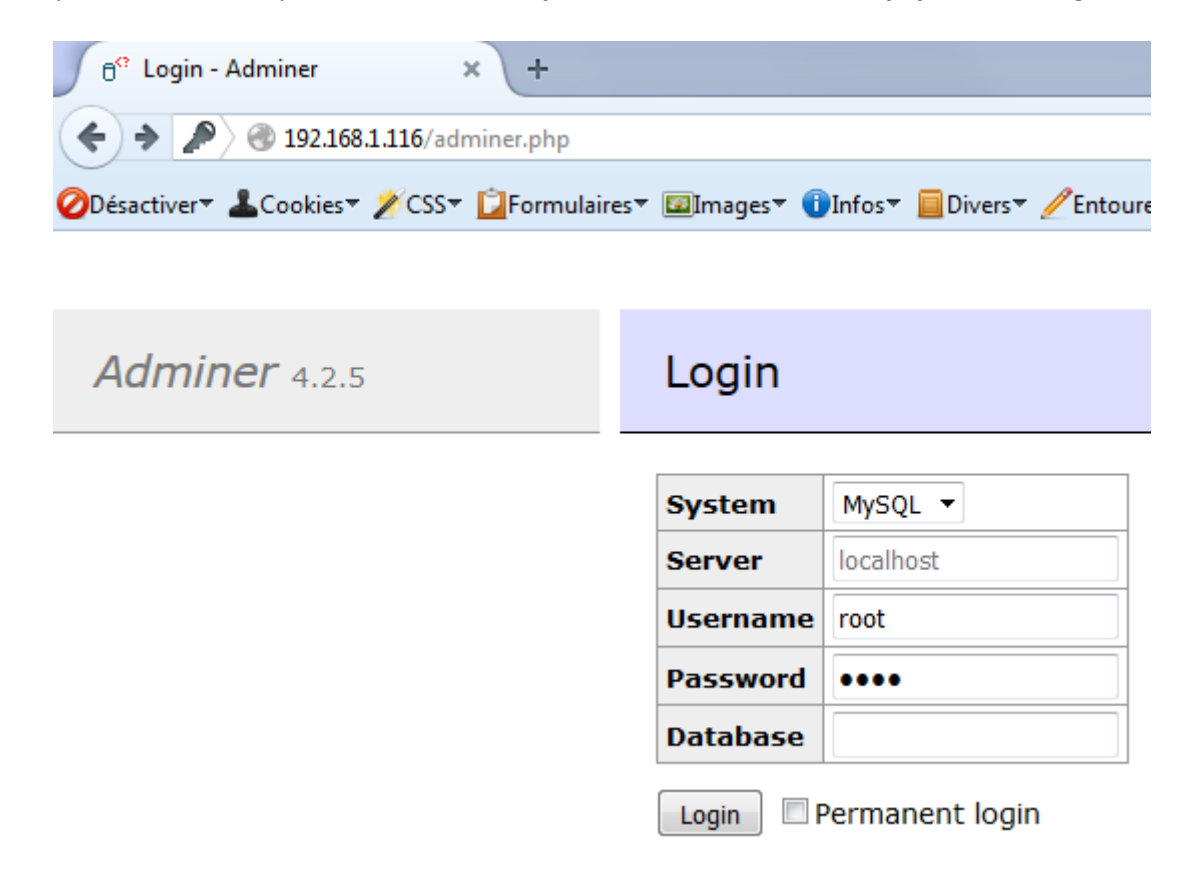

Si une erreur de ce type apparaît :

|                                                                                                    | Sujet n°5 – Serveur FTP avec base de donne                                                                               | 25                   |
|----------------------------------------------------------------------------------------------------|----------------------------------------------------------------------------------------------------|----------------------|
| DETROZ Sébastien                                                                                                    | Version 1                                                                                                    | 18/10/2016           |
|                                                                                                    |                                                                                                    |                      |
|                                                                                                    |                                                                                                    |                      |
| C <sup>Q</sup> No estancian Adminu                                                                                                    |                                                                                                    |                      |
| 6 <sup>er</sup> No extension - Adminer                                                                                                    | +                                                                                                    |                      |
| 6 <sup>o</sup> No extension - Adminer       *     *       *     *       *     *                                                                                                    | +<br>?username=root                                                                                                    |                      |
| 6 <sup>(?)</sup> No extension - Adminer     ×       (*)     (*)     (*)       (*)     (*)     (*)       (*)     (*)     (*)       (*)     (*)     (*)       (*)     (*)     (*)       (*)     (*)     (*)       (*)     (*)     (*)       (*)     (*)     (*)       (*)     (*)     (*)       (*)     (*)     (*)       (*)     (*)     (*)       (*)     (*)     (*)       (*)     (*)     (*)       (*)     (*)     (*)       (*)     (*)     (*)       (*)     (*)     (*)       (*)     (*)     (*)       (*)     (*)     (*)       (*)     (*)     (*)       (*)     (*)     (*)       (*)     (*)     (*)       (*)     (*)     (*)       (*)     (*)     (*)       (*)     (*)     (*)       (*)     (*)     (*)       (*)     (*)     (*)       (*)     (*)     (*)       (*)     (*)     (*)       (*)     (*)     (*)       (*)     (*)     (*)                                                                                                    | +<br>?username=root<br>ormulaires* @Imfos* @Divers* @Entourer* @Fenêtre* &Outi<br>MySQL » Server                         | s▼ ■Code▼ 1.Options▼ |
| 6 <sup>o</sup> No extension - Adminer       ×         (*)       (*)       (*)         (*)       (*)       (*)         (*)       (*)       (*)         (*)       (*)       (*)         (*)       (*)       (*)         (*)       (*)       (*)         (*)       (*)       (*)         (*)       (*)       (*)         (*)       (*)       (*)         (*)       (*)       (*)         (*)       (*)       (*)         (*)       (*)       (*)         (*)       (*)       (*)         (*)       (*)       (*)         (*)       (*)       (*)         (*)       (*)       (*)         (*)       (*)       (*)         (*)       (*)       (*)         (*)       (*)       (*)         (*)       (*)       (*)         (*)       (*)       (*)         (*)       (*)       (*)         (*)       (*)       (*)         (*)       (*)       (*)         (*)       (*)       (*)         (*)       (*) <t< th=""><th>+<br/>?username=root<br/>ormulaires* @Images* @Infos* @Divers* &amp;Entourer* &amp;Fenêtre* &amp;Outi<br/>MySQL » Server</th><th>s▼ ■Code▼ ⚠Options▼</th></t<> | +<br>?username=root<br>ormulaires* @Images* @Infos* @Divers* &Entourer* &Fenêtre* &Outi<br>MySQL » Server                | s▼ ■Code▼ ⚠Options▼  |
| 6 <sup>°</sup> No extension - Adminer ×<br>♦ ♪ @ 192.168.1.116/adminer.php?<br>Désactiver ▲Cookies 2CSS ↓ For<br>Adminer 4.2.5                                                                                                    | +<br>?username=root<br>ormulaires* Images* Infos* Divers* / Entourer* / Fenêtre* XOuti<br>MySQL » Server<br>No extension | s▼ ■Code× ۩Options▼  |

Il faut alors installer le paquet manquant avec un *apt install php5-mysql*, et redémarrer le service *Apache 2*. Une fois ceci fait, nous pouvons accéder à l'interface graphique :

| © <sup>°</sup> Select database - Adminer × +                                                                                                    |                                 |                   |                     |                        |  |  |  |
|----------------------------------------------------------------------------------------------------|---------------------------------|-------------------|---------------------|------------------------|--|--|--|
| 🗲 🔎 🕙 192.168.1.116/adminer.php?usernam                                                                                                    | e=root                          |                   |                     | ⊽ C Q Rechercher       |  |  |  |
| ⊘Désactiver▼ ▲Cookies▼ <i>X</i> CSS▼ ☑Formulaire                                                                                                    | s* 🖾Images* 🕕Infos* 📃 Divers* , |                   | . <del>▼</del> ∭Out | ils▼ ■Code▼ 🔝 Options▼ |  |  |  |
|                                                                                                    | MySQL » Server                  |                   |                     |                        |  |  |  |
| Adminer 4.2.5                                                                                                    | Adminer 4.2.5 Select database   |                   |                     |                        |  |  |  |
| DB: •                                                                                                    | Create new database Priv        | vileges Process I | list V              | /ariables Status       |  |  |  |
| SQL command       Import       MySQL version: 5.5.5-10.0.27-MariaDB-0+deb8u1 through PHP extension MySQL         Export       Logged as: root@localhost |                                 |                   |                     |                        |  |  |  |
|                                                                                                    | Database - Refresh              | Collation         | Tables              | Size - Compute         |  |  |  |
|                                                                                                    | information_schema              | utf8_general_ci   | ?                   | ?                      |  |  |  |
|                                                                                                    | 🔲 mysql                         | latin1_swedish_ci | ?                   | ?                      |  |  |  |
|                                                                                                    | performance_schema              | utf8_general_ci   | ?                   | ?                      |  |  |  |
|                                                                                                    | usersftp                        | latin1_swedish_ci | ?                   | ?                      |  |  |  |
|                                                                                                    | Selected (0)                    |                   |                     |                        |  |  |  |

### <u>11 – Ajouter l'utilisateur Jean Bonneau :</u>

Nous nous connectons avec l'utilisateur *usersftp* créé précédemment, et apte à insérer de nouveaux utilisateurs :

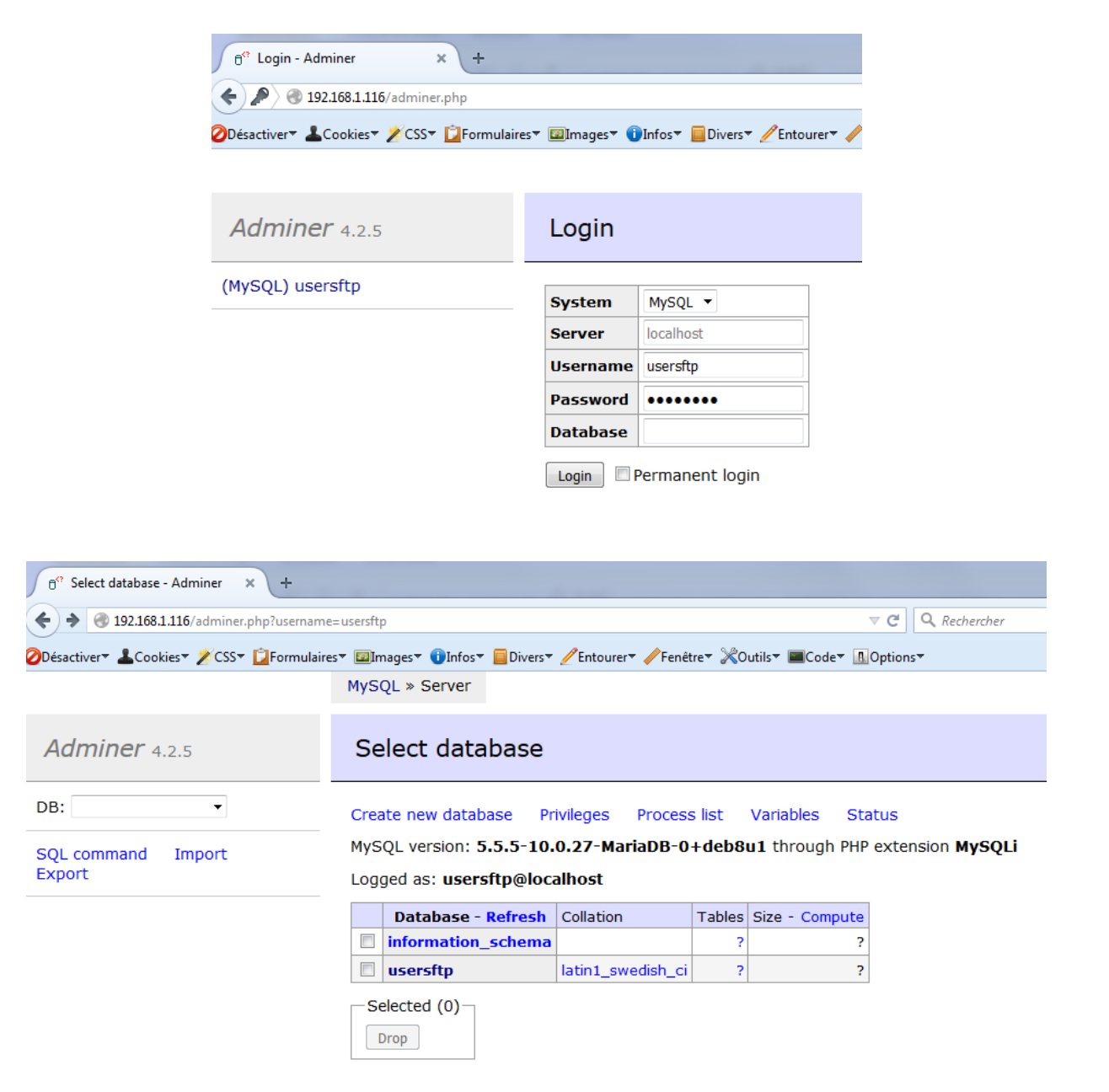

Pour ajouter un utilisateur, il faut ensuite suivre le chemin *usersftp > ftpuser > New item*. Nous pouvons ensuite entrer les informations requises :

| DETROZ S | ébastien |
|----------|----------|
|----------|----------|

MySQL » Server » usersftp » ftpuser » Insert

#### Insert: ftpuser

| userid       ✓       Jeanbonneau         passwd       encrypt ✓       jean         uid       5500 ♀         gid       5500 ♀         homedir       ✓         /home/seb       ✓         shell       ✓         count       0         accessed       ✓         wodified       ✓         LoginAllowed       © empty ● true © false                                    | id           | Auto Increment | 2                   |  |  |  |  |
|----------------------------------------------------------------------------------------------------|--------------|----------------|---------------------|--|--|--|--|
| passwd         encrypt         jean           uid         5500         ↓           gid         5500         ↓           homedir         ✓         /home/seb           shell         ✓         /sbin/nologin           count         0         ↓           accessed         ✓         0000-00-00 00:00:00           modified         ✓         0000-00-00 00:00:00 | userid       |                | Jeanbonneau         |  |  |  |  |
| uid       5500 ♀         gid       5500 ♀         homedir       ✓         homedir       ✓         shell       ✓         (sbin/nologin)       ✓         count       0         accessed       ✓         0000-00-00 00:00:00         modified       ✓         LoginAllowed       ◎ empty ◎ true ◎ false                                                              | passwd       | encrypt 🔻      | jean                |  |  |  |  |
| gid       5500 ➡         homedir       ✓         shell       ✓         count       0         accessed       ✓         0000-00-00 00:00:00         modified       ✓         LoginAllowed       © empty                                                                                                    | uid          |                | 5500                |  |  |  |  |
| homedir         ▼         /home/seb           shell         ▼         /sbin/nologin           count         0         ↓           accessed         ▼         0000-00-00 00:00:00           modified         ▼         0000-00-00 00:00:00           LoginAllowed         ● empty         ● true                                                                   | gid          |                | 5500                |  |  |  |  |
| shell         ✓         /sbin/nologin           count         0         ♀           accessed         ✓         0000-00-00 00:00:00           modified         ✓         0000-00-00 00:00:00           LoginAllowed         ◎ empty ◎ true ◎ false                                                                                                    | homedir      | •              | /home/seb           |  |  |  |  |
| count         0         ↓           accessed         ✓         0000-00-00 00:00:00           modified         ✓         0000-00-00 00:00:00           LoginAllowed                                                                                                    | shell        | •              | /sbin/nologin       |  |  |  |  |
| accessed <ul> <li>0000-00-00 00:00:00</li> <li>modified</li> <li>0000-00-00 00:00:00</li> <li>LoginAllowed</li> <li>empty</li> <li>true</li> <li>false</li> </ul>                                                                                                    | count        |                | 0                   |  |  |  |  |
| modified         •         0000-00-00 00:00:00           LoginAllowed         •         empty         •         true         false                                                                                                    | accessed     | •              | 0000-00-00 00:00:00 |  |  |  |  |
| LoginAllowed                                                                                                    | modified     | •              | 0000-00-00 00:00:00 |  |  |  |  |
|                                                                                                    | LoginAllowed |                |                     |  |  |  |  |

Save Save and insert next

Et cliquer sur « *Save and insert next* » :

Item has been inserted. 11:43:15 SQL command

#### SELECT \* FROM `ftpuser` LIMIT 50 (0.000 s) Edit

| Modify | id | userid      | passwd        | uid  | gid  | homedir   | shell         | count | accessed            | modified            | Login |
|--------|----|-------------|---------------|------|------|-----------|---------------|-------|---------------------|---------------------|-------|
| 🔲 edit | 1  | seb         | yJr49PvYB2YXk | 5500 | 5500 | /home/seb | /sbin/nologin | 0     | 0000-00-00 00:00:00 | 0000-00-00 00:00:00 |       |
| 🔲 edit | 2  | Jeanbonneau | npJdyohQXs35w | 5500 | 5500 | /home/seb | /sbin/nologin | 0     | 0000-00-00 00:00:00 | 0000-00-00 00:00:00 | true  |

(2 rows) whole result

L'utilisateur a donc bien été créé.

# <u>12 – Réaliser une sauvegarde de la base usersftp avec ses</u> <u>données :</u>

Nous devons maintenant en faire une sauvegarde non compressée. Pour cela, nous utilisons la commande *mysqldump –u root –p MaBase > MaSauvegarde.sql* 

root@sebftp:~# mysqldump –u root –p usersftp > usersftp\_dump.sql Enter password: root@sebftp:~# ls proftpd\_mysql.txt usersftp\_dump.sql

Nous pouvons vérifier son contenu avec un cat usersftp\_dump.sql :

-- Dumping data for table `ftpuser` --LOCK TABLES `ftpuser` WRITE; /\*!40000 ALTER TABLE `ftpuser` DISABLE KEYS \*/; INSERT INTO `ftpuser` VALUES (1,'seb','yJr49PvYB2YXk',5500,5500,'/home/seb','/sb in/nologin',0,'0000-00-00 00:00','0000-00-00 00:00:00','),(2,'Jeanbonneau',' npJdyohQXs35w',5500,5500,'/home/seb','/sbin/nologin',0,'00000-00-00 00:00:00','00 00-00-00 00:00:00','true'); /\*!40000 ALTER TABLE `ftpuser` ENABLE KEYS \*/; UNLOCK TABLES; /\*!40103 SET TIME\_ZONE=@OLD\_TIME\_ZONE \*/; /\*!40101 SET SQL\_MODE=@OLD\_SQL\_MODE \*/; /\*!40101 SET SQL\_MODE=@OLD\_SQL\_MODE \*/; /\*!40101 SET FOREIGN\_KEY\_CHECKS=@OLD\_FOREIGN\_KEY\_CHECKS \*/; /\*!4014 SET FOREIGN\_KEY\_CHECKS=@OLD\_FOREIGN\_KEY\_CHECKS \*/; /\*!4014 SET UNIQUE\_CHECKS=@OLD\_UNIQUE\_CHECKS \*/; /\*!4011 SET CHARACTER\_SET\_CLIENT=@OLD\_CHARACTER\_SET\_CLIENT \*/; /\*!4011 SET CHARACTER\_SET\_RESULTS=@OLD\_CHARACTER\_SET\_RESULTS \*/; /\*!40111 SET CQL\_ATION\_CONNECTION=@OLD\_COLLATION\_CONNECTION \*/; /\*!40111 SET SQL\_NOTES=@OLD\_SQL\_NOTES \*/; -- Dump completed on 2016-10-18 11:48:01

La sauvegarde a donc bien eu lieu !